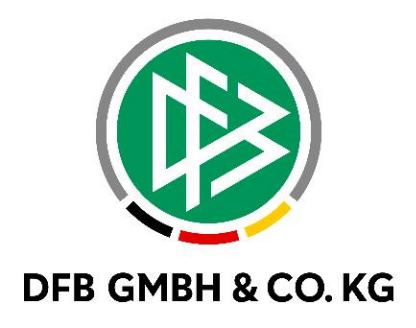

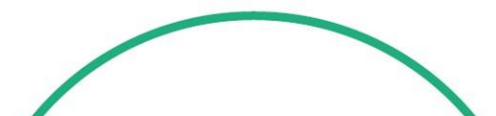

# RELEASE NOTES

| SYSTEM:   |               | DFBnet           |                      | VERSION: 9.20 MR |
|-----------|---------------|------------------|----------------------|------------------|
| SPEICHERP | FAD/DOKUMENT: | 230328_DFBnet_Pa | ass_Freigabemitteilu | ing_9_20_MR.docx |
|           | Erstellt:     | Letzte Änderung: | Geprüft:             | Freigabe:        |
| Datum:    | 22.03.2023    | 28.03.2022       | 29.03.2023           | 29.03.2023       |
| Version:  | V1.0          | V1.1             | V1.1                 | V1.1             |
| Name:     | F. JACOB      | T.THOMALLA       | J. WOLF              | T.HEYNE          |

#### © Juli 2021 | DFB GmbH & Co. KG

Alle Texte und Abbildungen wurden mit größter Sorgfalt erarbeitet, dennoch können etwaige Fehler nicht ausgeschlossen werden. Eine Haftung der DFB GmbH & Co. KG, gleich aus welchem Rechtsgrund, für Schäden oder Folgeschäden, die aus der An- und Verwendung der in diesem Dokument gegebenen Informationen entstehen können, ist ausgeschlossen.

Das Dokument ist urheberrechtlich geschützt. Die Weitergabe sowie die Veröffentlichung dieser Unterlage, ist ohne die ausdrückliche und schriftliche Genehmigung DFB GmbH & Co. KG nicht gestattet. Zuwiderhandlungen verpflichten zu Schadensersatz. Alle Rechte für den Fall der Patenterteilung oder der GM-Eintragung vorbehalten.

Die in diesem Dokument verwendeten Soft- und Hardwarebezeichnungen sind in den meisten Fällen auch eingetragene Warenzeichen und unterliegen als solche den gesetzlichen Bestimmungen.

WWW.DFBNET.ORG - WWW.FUSSBALL.DEWELTMEISTER HERREN1954 ★ 1974 ★ 1990 ★ 2014 ★FRAUEN 2003 ★ 2007 ★OLYMPIASIEGER FRAUEN2016

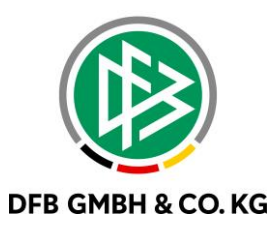

#### Inhaltsverzeichnis

| 1 | Neuer \ | /ertrag für kommenden Vereinswechsel                                        | 3  |
|---|---------|-----------------------------------------------------------------------------|----|
|   | 1.1     | Antrag für "Neuer Vertrag für kommenden Vereinswechsel" im DFBnet Spielplus | 3  |
|   | 1.2     | Konfiguration im DFBnet Pass                                                | 6  |
|   | 1.3     | Bearbeiten eines Antrag im DFBnet Pass                                      | 6  |
| 2 | Transfe | rentschädigung                                                              | 7  |
|   | 2.1     | Transferentschädigung in der Antragsstellung                                | 7  |
|   | 2.2     | Transferentschändigung im DFBnet Pass                                       | 9  |
| 3 | Ruheze  | iten für Spieler aus einem Jugendförderverein                               | 10 |
|   | 3.1     | Konfiguration des Saisonendes einer JFV                                     | 10 |
|   | 3.2     | Konfiguration der Mannschaftsart bei Juniorinnen                            | 11 |
|   | 3.3     | Erinnerungsschreiben für JFV und Stammverein                                | 11 |
|   | 3.4     | Wechsel vom JFV zum Stammverein                                             | 12 |
| 4 | Fehlend | den AAG-Zeiträumen werden korrigiert                                        | 12 |
| 5 | Berecht | igung für Veranstaltungsmanager                                             | 12 |
| 6 | Auswah  | l der Artikel zur Jugendregelung für internationale Wechsel                 | 13 |
|   | 6.1     | Anpassung benötigte Dokumente bei internationalem Wechsel                   | 14 |
|   | 6.2     | Artikel 9e Austauschschüler                                                 | 14 |
| 7 | Abbildu | Ingsverzeichnis                                                             | 15 |
| 8 | Bearbei | tungshistorie                                                               | 15 |

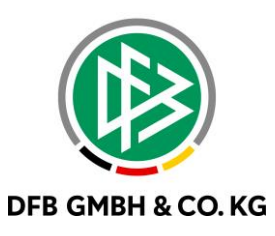

## 1 <u>NEUER VERTRAG FÜR KOMMENDEN</u> <u>VEREINSWECHSEL</u>

Mit dem Major Release 9.20 erhalten Vereine die Möglichkeit einen Vertag für einen kommenden Vereinswechsel zu stellen. Dafür wurde unter dem Menüpunkt Antragsstellung → Verträge, eine weitere Auswahlmöglichkeit hinzugefügt.

### 1.1 ANTRAG FÜR "NEUER VERTRAG FÜR KOMMENDEN VEREINSWECHSEL" IM DFBNET SPIELPLUS

Die neue Funktion ist unter dem Menüpunkt Antragstellung ightarrow Verträge zu finden

| PASS ONLINE<br>ANTRAGSTELLUNG | Neuer Vertrag im eigenen Verein<br>B Hier können Sie einen neuen Vertrag melden.                                                         |
|-------------------------------|----------------------------------------------------------------------------------------------------|
| Verträge<br>Antragsübersicht  | Neuer Vertrag für kommenden Vereinswechsel         Image: Hier können Sie einen neuen Vertrag für einen kommenden Vereinswechsel melden. |
|                               | Vertrag verlängern<br>I Hier können Sie eine Vertragsverlängerung melden.                                                                |
|                               | Vertrag vorzeitig beenden<br>I Hier können Sie eine vorzeitige Vertragsbeendigung melden.                                                |
| - A.                          | SV-Nachweis einreichen                                                                                                    |

Abbildung 1: Auswahl "Neuer Vertrag für kommenden Vereinswechsel

Der eigene Verein wird anhand der Berechtigung bereits eingeblendet. Nun kann der Antragsteller den Verein des Spielers per Vereinsnummer oder Vereinsname suchen.

Im Anschluss werden die persönlichen Daten des Spielers eingegeben. Wie gewohnt, wird die Passnummer oder der Nachname, Vornamen und das Geburtsdatum benötigt.

Stimmt der Vereinsname nicht mit dem Spieler überein, erscheint die Meldung "Suche ergab keine Treffer"

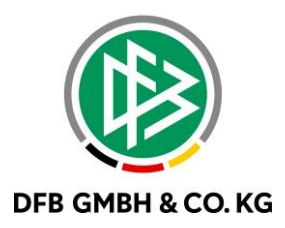

| Fehlermeldung<br>Die Suche ergal                        | en / Hinweise<br>9 keine Treffer.           |                                                   |
|---------------------------------------------------------|---------------------------------------------|---------------------------------------------------|
| Spielersuche (N                                         | leuer Vertrag für kommenden Vereinswechsel) |                                                   |
| eigener Verein                                          | to the spectrum second                      |                                                   |
| aktueller Verein                                        | CHOREN.                                     | ] <b>X</b>                                        |
| Passnummer<br>Nachname<br>Geburtsdatum<br>Spielerstatus | Vorname                                     | ☐ Ähnlichkeitssuche<br>✔ Aktive Spielberechtigung |
|                                                         |                                             | Eingaben leeren Suchen                            |

Abbildung 2: Meldung wenn Verein und Spieler nicht übereinstimmen

Durch Anklicken des "Euro Symbols" (siehe Abbildung 3) gelangt man in das Antragsformular. Die Unterschiede zwischen dem Antrag unter dem Punkt "Neuer Vertrag im eigenen Verein" und diesem liegen darin, dass es ein weiteres Feld zur Transferentschädigung eingefügt wurde.

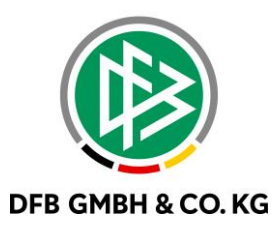

| Antrag                                               |                                                                                                    |                              |                                          |                   |
|------------------------------------------------------|----------------------------------------------------------------------------------------------------|------------------------------|------------------------------------------|-------------------|
| Antragsformular ausfüll                              | en - Angaben zur Person                                                                                                    |                              |                                          |                   |
| Passnummer                                           | 100 M                                                                                                    |                              |                                          |                   |
| Name                                                 | The last state of the last state of the                                                                                                    |                              |                                          |                   |
| Vorname                                              | and the second second se                                                                                                    |                              |                                          |                   |
| Geburtsdatum                                         | 1.0.0                                                                                                    |                              |                                          |                   |
| Nationalität                                         | the second second second second second second second second second second second second second second second s                                                                                                    |                              |                                          |                   |
| Geschlecht                                           | a particular in the second second sec |                              |                                          |                   |
| Geburtsort                                           | in Information                                                                                                    |                              |                                          |                   |
|                                                      |                                                                                                    |                              |                                          |                   |
| Angaben zu den Kontakt                               | tdaten                                                                                                    |                              |                                          |                   |
| Land/PLZ/Ort                                         | Reducted in the local of                                                                                                    | E-Mail                       |                                          |                   |
| Ortsteil                                             |                                                                                                    |                              |                                          |                   |
| Straße/Hausnr.                                       | NAMES OF A DESCRIPTION                                                                                                    | Letzte Adressänderung        | 27.07.2021 17:03                         |                   |
|                                                      |                                                                                                    |                              |                                          |                   |
| Vertragsdaten                                        |                                                                                                    |                              |                                          |                   |
| Vertragsdaten                                        |                                                                                                    | Angaben zur letzten Spi      | elberechtigung                           |                   |
| Verein                                               | to the spectra sectors                                                                                                    | Verband                      | and a set of the set                     | a line of         |
| Antragstellung                                       | 2000                                                                                                    | Verein                       | 1704 Chevrolette                         |                   |
| Vertragstyp                                          | and the second second s | Vereinsnummer                | -                                        |                   |
| Vertragsbeginn                                       |                                                                                                    | Spielerstatus                | a second second                          |                   |
| Vertragsende                                         | 30.06.                                                                                                    | Pflicht / Freundschaft       | 10-10-10-10-10-10-10-10-10-10-10-10-10-1 | 10.00             |
| Vertragsabschluss                                    |                                                                                                    | Tag der Abmeldung            |                                          |                   |
| Vertragsnummer                                       |                                                                                                    |                              |                                          |                   |
|                                                      |                                                                                                    |                              |                                          |                   |
| Dokumente                                            |                                                                                                    |                              |                                          |                   |
| Dokumentenart                                        | - bitte auswählen -                                                                                                    | ~                            |                                          |                   |
| Datei                                                | Datei auswählen Keine ausgewählt                                                                                                    |                              |                                          | Datei hochladen   |
|                                                      |                                                                                                    |                              |                                          |                   |
| Transferentschädigung                                |                                                                                                    |                              |                                          |                   |
| nicht notwendig                                      | Der/Die Spieler/-in wurde vor seinem/ihren<br>bzw. international transferiert.                                                                                                    | 12. bzw. nach seinem/ihrem   | 23. Lebensjahr nation                    | al ausgebildet    |
| Bestätigung des Vereins                              |                                                                                                    |                              |                                          |                   |
| Hiermit bestätigen wir,<br>für die Richtigkeit der D | dass alle Angaben der Wahrheit entsprechen (<br>Daten liegt beim antragstellenden Verein.                                                                                                    | und mit der nötigen Sorgfalt | ermittelt worden sind.                   | Die Verantwortung |
| Fehlerhafte oder falsche                             | e Angaben können ggf. sportrechtliche Konseq                                                                                                    | uenzen für den Verein und/o  | der Spieler nach sich a                  | ziehen.           |
|                                                      |                                                                                                    |                              |                                          |                   |
| Zurück                                               |                                                                                                    |                              |                                          | Weiter            |

Abbildung 3: Antragsformular "Neuer Vertrag für kommenden Vereinswechsel"

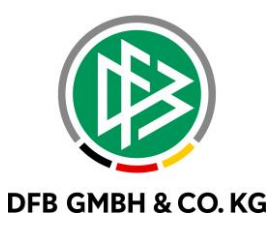

#### **1.2 KONFIGURATION IM DFBNET PASS**

In der Geschäftsstellenanwendung DFBnet Pass unter Extras  $\rightarrow$  Mandantenspezifische Option  $\rightarrow$  Antragsstellung Online, kann die neue Funktion für das DFBnet Spielplus aktiviert werden.

Der Punkt "Neuer Vertrag für kommenden Vereinswechsel" ist zu finden, unter "Antrag Online: Freischalten für Vertragsarten" in dem Drop Down Menü:

| Allgemein                                            |                     | Druck                          | Passoinzug                     |                                                  | DFB-Freigabe        |
|------------------------------------------------------|---------------------|--------------------------------|--------------------------------|--------------------------------------------------|---------------------|
| /erbandsfreigabe                                     | Faktura             | Ansprechpartner                | Antragsstellung Online         | Bußgeld                                          | Systemkonfiguration |
| monute ment geoplet t                                |                     | gube for den rug des leizie    | an opicia per Aprileidung      | Ja                                               | ~                   |
| Monate nicht gespielt a                              | ils alternative Ein | igabe für den Tag des letzte   | en Spiels bei Junioren         | nein                                             | ~                   |
| ntrag Online(Abmeldur                                | g): Rückseite de    | s vorliegenden Passes          |                                | ja                                               | ~                   |
| Antrag Online(Abmeldung): Verlusterklärung liegt vor |                     |                                |                                | ja                                               | ~                   |
| ntrag Online: Stellvertr                             | stende Abmeldur     | ng bei Junioren                |                                | ja                                               | ~                   |
| ntrag Online: Stellvertr                             | etende Abmeldur     | ng bei Senioren                |                                | ja                                               | ~                   |
| itrag Online (Abmeldu                                | ng): Nachweis d     | er Abmeldung - Ordnungsge      | emäße Abmeldung liegt vor      | ja                                               | ~                   |
| itrag Online (Wechsel                                | : Nachweis der      | Abmeldung - Ordnungsgem        | äße Abmeldung liegt vor        | ja                                               | ~                   |
| trag Online (Wechsel                                 | Rückseite des       | vorliegenden Passes            |                                | ja                                               | ~                   |
| trag Online (Wechsel                                 | : Verlusterkläru    | ng liegt vor                   |                                | ja                                               |                     |
| ammverein Pflichtfeld,                               | wenn vorhande       | n                              |                                | <keine auswahl<="" td=""><td>▷</td></keine>      | ▷                   |
| trag Online: Begründi                                | ing bei Antrag au   | of Zweitspielrecht ist Pflicht | feld                           | <keine auswahl<="" td=""><td>&gt; v</td></keine> | > v                 |
| trag Online: Einwilligu                              | ng Adressweiter     | rgabe anzeigen                 |                                | <keine auswahl<="" td=""><td>&gt; v</td></keine> | > v                 |
| trag Online: Freischal                               | ten für Vertragsa   | arten                          |                                | Neuer Vertrag in                                 | n eigenen Verein, 🗸 |
| trag Online: Dokumen                                 | tenupload für Ve    | rträge                         |                                | Keine Ausw                                       | ahi>                |
| trag Online: Antragst                                | /pen mit Adresse    | erfassungspflicht (Spielbere   | chtigungsart Fußball etc.)     | Neuer Vertrag im eigenen Verein                  |                     |
| trag Online: Antragst                                | /pen mit Adresse    | erfassungspflicht (Spielbere   | chtigungsart Schulfußball)     | Vertragsverlängerung                             |                     |
| trag Online: Antragst                                | /pen mit Adresse    | erfassungspflicht (Spielbere   | chtigungsart Hochschulfußball) | Neuer Vertrage                                   | g für kommenden VW  |
| trag Online: Zusätzlic                               | h freischalten für  | r Duplikate                    |                                | Reamateurisie                                    | erung               |

Abbildung 4: Konfiguration DFBnet Pass

#### **1.3 BEARBEITEN EINES ANTRAG IM DFBNET PASS**

Der Prozess der Passstelle bleibt analog dem Vorgehen wie bei "Neuer Vertrag im eigenen Verein". Die Passstelle kann weiterhin Anträge genehmigen, ablehnen oder bearbeiten. Dennoch muss die neue Funktion in der Konfiguration eingestellt werden.

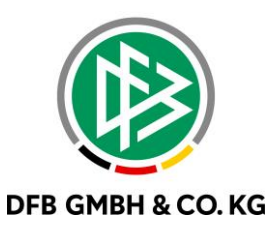

## 2 TRANSFERENTSCHÄDIGUNG

Die Transferentschädigung ist mit dem Major Release 9.20 bei jedem Antrag für einen Wechsel eines Vertragsspielers bearbeitbar. Hierbei handelt es sich um den Solidaritätszuschlag bei internationalen Vereinswechseln, dies ist nicht mit der zu erbringenden Ausbildungsentschädigung bei regionalen Vereinswechseln zu verwechseln.

#### 2.1 TRANSFERENTSCHÄDIGUNG IN DER ANTRAGSSTELLUNG

Bei der Transferentschädigung können Vereine folgende Auswahl treffen:

| Antrag                                                                                                    |                                                                                                    |                              |                        |                      |
|----------------------------------------------------------------------------------------------------|----------------------------------------------------------------------------------------------------|------------------------------|------------------------|----------------------|
| Antragsformular ausfü                                                                                           | illen - Angaben zur Person                                                                                                    |                              |                        |                      |
| Passnummer                                                                                                    | 100 P. 100 P.                                                                                                    |                              |                        |                      |
| Name                                                                                                    | relation in the second second s |                              |                        |                      |
| Vorname                                                                                                    | Res .                                                                                                    |                              |                        |                      |
| Geburtsdatum                                                                                                    | 18 8 1 194                                                                                                    |                              |                        |                      |
| Nationalität                                                                                                    | Tapita:                                                                                                    |                              |                        |                      |
| Geschlecht                                                                                                    | Set 1.0                                                                                                    |                              |                        |                      |
| Geburtsort                                                                                                    | Exclusion .                                                                                                    |                              |                        |                      |
| Angaben zu den Konta                                                                                            | ktdaten                                                                                                    |                              |                        |                      |
| Land/PLZ/Ort                                                                                                    | Owner's 1993 Name                                                                                                    | E-Mail                       |                        |                      |
| Ortsteil                                                                                                    | institution in the second second second second second second second second second second second second second s                                                                                                    |                              |                        |                      |
| Straße/Hausnr.                                                                                                  | Name and                                                                                                    | Letzte Adressänderung        | 10.00.000 (1.00        |                      |
| Vertragsdaten                                                                                                   |                                                                                                    |                              |                        |                      |
| Vertragsdaten                                                                                                   |                                                                                                    | Angaben zur letzten Sp       | ielberechtigung        |                      |
| Verein                                                                                                    | in the second second second                                                                                                    | Verband                      | <b>Weiterbergebe</b>   | Added and a 1        |
| Antragstellung                                                                                                  | 3.04.040                                                                                                    | Verein                       | 100 million            |                      |
| Vertragstyp                                                                                                    | a famous a                                                                                                    | Vereinsnummer                | 10.000                 |                      |
| Vertragsbeginn                                                                                                  |                                                                                                    | Spielerstatus                | THE R. LOW CO.         |                      |
| Vertragsende                                                                                                    | 30.06.                                                                                                    | Pflicht / Freundschaft       | 10.10.202              | 0.01,000             |
| Vertragsabschluss                                                                                               |                                                                                                    |                              |                        |                      |
| Vertragsnummer                                                                                                  |                                                                                                    |                              |                        |                      |
| Dokumente                                                                                                    |                                                                                                    |                              |                        |                      |
| Dokumentenart                                                                                                   | - bitte auswählen -                                                                                                    | ~                            |                        |                      |
| Datei                                                                                                    | Datei auswählen Keine ausgewählt                                                                                                    |                              |                        | Datei hochladen      |
| 21                                                                                                    |                                                                                                    |                              |                        | - Jata Moundatin     |
| Transferentschädigung                                                                                           | 9                                                                                                    |                              |                        |                      |
| Transferentschädigung fä                                                                                        | illig? - bitte auswählen - 🗸                                                                                                    |                              |                        |                      |
| Contraction of the second second second second second second second second second second second second second s | - bitte auswählen -                                                                                                    |                              |                        |                      |
| Bestätigung des Verei                                                                                           | Nein                                                                                                    |                              |                        |                      |
| Hiermit bestätigen wir<br>für die Richtigkeit der                                                               | r, dass alle Angaben der Wahrheit entsprechen<br>Daten liegt beim antragstellenden Verein.                                                                                                    | und mit der nötigen Sorgfalt | t ermittelt worden sin | d. Die Verantwortung |
| Fehlerhafte oder falso                                                                                          | he Angaben können ggf. sportrechtliche Konsec                                                                                                    | quenzen für den Verein und/  | oder Spieler nach sich | i ziehen.            |
|                                                                                                    |                                                                                                    |                              |                        | -                    |
| Zurück                                                                                                    |                                                                                                    |                              |                        | Weiter               |

Abbildung 5: Antragsformular - Transferentschädigung

Wählt der Anwender "bitte auswählen" aus, kann der Antrag nicht gespeichert werden.

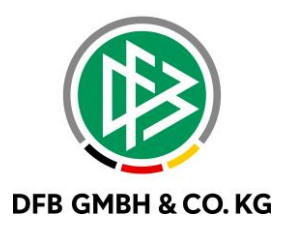

Ist im vorhinein keine Transferentschädigung fällig, wird dies auch mit Begründung eingeblendet. Hierzu zwei exemplarische Begründungen inkl. der dazugehörigen Erklärungen:

| Transferentschädigung |                                                                                                    |
|-----------------------|----------------------------------------------------------------------------------------------------|
| nicht notwendig       | Der/Die Spieler/-in wurde bisher nur national bzw. noch nicht international transferiert/ausgebildet. |

Abbildung 6: Transferentschädigung - Begründung 1

Begründung 1: "Der/Die Spieler/-in wurde bisher nur national bzw. noch nicht international transferiert/ausgebildet."

- Fall 1: Berufsspieler im Alter zwischen 12 und 23 wechselt von DE ins Ausland (Wechsel ins Ausland nicht betrachtet)
- Fall 2: Spieler kommt aus dem Ausland und wird als Person im System neu angelegt und erhält sofort einen Vertrag.

| Transferentschädigung |                                                                                                    |
|-----------------------|----------------------------------------------------------------------------------------------------|
| nicht notwendig       | Der/Die Spieler/-in wurde vor seinem/ihren 12. bzw. nach seinem/ihrem 23. Lebensjahr national ausgebildet bzw. international transferiert. |

Abbildung 7: Transferentschädigung - Begründung 2

Begründung 2: "Der/Die Spieler/-in wurde vor seinem/ihren 12. bzw. nach seinem/ihrem 23. Lebensjahr national ausgebildet bzw. international transferiert."

- Fall 1: Spieler im Alter von <12 Alter (alles irrelevant): Hier wird das Jahr betrachtet, in dem der Spieler das 12. Lebensjahr erreicht
- Fall 2: Spieler wechselt aus dem Ausland nach DE, aber nach seinem 23. Lebensjahr

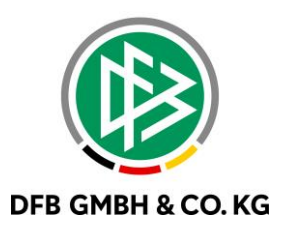

#### 2.2 TRANSFERENTSCHÄNDIGUNG IM DFBNET PASS

Wählt der Verein in der Antragsstellung unter "Transferentschädigung fällig?" "Nein" aus, kann die Passstelle dieses Feld im DFBnet Pass bearbeiten. Ändert die Passstelle im Laufe der Bearbeitung den Wert auf "Ja", kann dieser Eintrag im Anschluss nicht mehr verändert werden. Beide Vereine erhalten dadurch eine E-Post. Zusätzlich ist zu beachten, wenn das Feld auf "Nein" gesetzt ist, das dieses in der weiteren Bearbeitung immer abgeändert werden kann.

| Neuer Vertrag: Antrag   | and the state of the state of t | and a figure of                                       | ×    |
|-------------------------|----------------------------------------------------------------------------------------------------|-------------------------------------------------------|------|
| 📓 🎯 🕈 🖗 🖗               | ) 📽 🍦 🎘 📥 R 🖀 🕿 🤨 🛄 📑 🏵 🔟 🤇                                                                                                    | 2 🚽 📕                                                 |      |
| Pass <u>n</u> ummer     |                                                                                                    | Straße                                                |      |
| Name, Vorname           | 1 Description in sector                                                                                                    | Land / PLZ / Ort                                      |      |
| Geburts <u>d</u> atum   | 0.03 March 10.00 March 10.00 M | E-Mail                                                |      |
| Verein                  | 10 10                                                                                                    | Adressweitergabe                                      |      |
| Nation / Geschlecht     | ets recepts. Least                                                                                                    | Suche Korri Leeren An                                 | nleg |
| Vertrag Vertragsversion | nen Transferentschädigung 📋 Personennotiz                                                                                                    |                                                       |      |
| Antragsdaten            |                                                                                                    | Angaben zum abgebenden Verein / Spieler               |      |
| Vertragstyp             | distance lag                                                                                                    | THE REPORT OF                                         |      |
| Vereinsname             | and the second second                                                                                                    |                                                       |      |
| Vereinsnummer           | x                                                                                                    | THE HEAD                                              |      |
| Vertragseingang         | 1                                                                                                    |                                                       |      |
| Eingangsart             | Data Data Data Data Data Data Data Data                                                                                                    |                                                       |      |
| Vertragsbeginn          |                                                                                                    |                                                       |      |
| Vertragsende            |                                                                                                    | Transfervereinbarung                                  |      |
| Vertragsabschluss       |                                                                                                    | Transferentschädigung vereinbart nein  Keine Auswahls | ř.   |
| Vertragsnummer          |                                                                                                    | ja                                                    | nein |
|                         |                                                                                                    | Nachweise                                             |      |
| Vertragsdokumente       |                                                                                                    | SV-Nachweis II Sa, 30.09.2023                         |      |
| Vertrag                 |                                                                                                    | Sportlicher Lebenslauf                                |      |
| SV-Nachweis             |                                                                                                    | 🗙 Aufenthaltserlau                                    | Ē    |
| Aufenthaltserlaubnis    |                                                                                                    | X Arbeitsgenehmig                                     | ŧĒ   |
| Arbeitsgenenmigung      |                                                                                                    |                                                       |      |
|                         |                                                                                                    | Auspildungsentschädigung                              |      |
|                         |                                                                                                    | Ausbildungsentschädigung berechnet                    |      |
|                         |                                                                                                    | Verrechnung                                           |      |
|                         |                                                                                                    | Kostenpflichtig 💿 ja 🔵 nein 100,00                    | €    |
|                         |                                                                                                    | Passdruck nein                                        |      |
|                         |                                                                                                    |                                                       |      |
|                         |                                                                                                    |                                                       |      |
| Stornieren V            | erlängern Vorz. Been Aufheben                                                                                                    | Abweisen Erstellen Erstellen / F3 Schließ             | Sen  |
|                         |                                                                                                    |                                                       | _    |

Abbildung 8: Transferentschädigung DFBnet Pass – wenn Verein "nein" auswählt.

Wählt der Verein in der Antragsstellung unter "Transferentschädigung fällig?" "Ja" aus, kann dies im DFBnet Pass von der Passstelle nicht mehr bearbeitet werden. An die Vereine wird jeweils eine E-Post verschickt.

| Fransfervereinbarung             |    |        |
|----------------------------------|----|--------|
| Transferentschädigung vereinbart | ja | $\sim$ |
|                                  |    |        |
|                                  |    |        |

Abbildung 9: Transferentschädigung - wenn "ja" ausgewählt ist

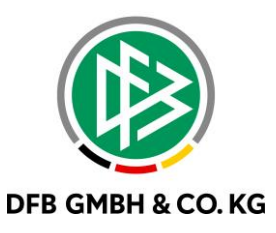

## 3 <u>RUHEZEITEN FÜR SPIELER AUS EINEM</u> JUGENDFÖRDERVEREIN

Mit dem Major Release 9.20 werden Ruhezeiten für Spieler aus den älteren A-Junioren\*innen und älteren B-Juniorinnen erzeugt, wenn diese in einer Jugendfördergemeinschaft (JFG) spielen. Diese Ruhezeiten werden automatisch vom System generiert. Der Jugendförderverein (JFV) und der jeweilige Stammverein erhalten diesbezüglich 14 Tage vorher ein Erinnerungsschreiben. Darüber hinaus müssen Spieler zukünftig nicht aus dem JFV abgemeldet werden, sondern, es kann direkt ein Vereinswechsel beantragt werden.

#### 3.1 KONFIGURATION DES SAISONENDES EINER JFV

Das Datum für das Saisonende können für die jeweiligen Landesverbände unter "Mandantenspezifischen Optionen" → "Allgemein" auf 30.06 oder 31.07 festlegen.

| Allgemein Druck Passeinzug                                                                    | Bußgeld Syste<br>DFB-Freiga | mkonfiguration<br>be |
|-----------------------------------------------------------------------------------------------|-----------------------------|----------------------|
| inweis bei Abmeldedatum < Beginn der Spielberechtigung                                        | <keine auswahl=""></keine>  | ~                    |
| linweis bei Vereinswechsel bezüglich Jugendmannschaftsmeldung                                 | <keine auswahl=""></keine>  | ~                    |
| inweis bei Nicht-Zustimmung verfristet                                                        | nein                        | ~                    |
| inweismeldung bei Wegfall Wartefrist                                                          | ja                          | ~                    |
| linweis bei Erteilung von z.B. Freizeit- oder Futsal Spielberechtigung wenn Vertrag vorliegt. | ja                          | $\sim$               |
| ristablauf Bußgeldbescheid                                                                    |                             |                      |
| Adresserfassung bei Erstausstellung und intern. Vereinswechsel                                | <keine auswahl=""></keine>  | ~                    |
| pielberechtigungsinformation automatisch öffnen                                               | <keine auswahl=""></keine>  | $\sim$               |
| Abmeldung: Zustimmung auf Nein setzen                                                         | ja                          | $\sim$               |
| rstausstellungen mit beauftragter internationaler Freigabe in Wiedervorlage                   | ja                          | $\sim$               |
| itere A-Junioren sind für die Herren-MS spielberechtigt                                       | nein                        | ~                    |
| Itere und jüngere A-Junioren sind für die Herren-MS spielberechtigt                           | nein                        | ~                    |
| 8-jährige A-Junioren sind für die Herren-MS spielberechtigt                                   | nein                        | $\sim$               |
| 8-Jährige ältere A-Junioren sind für die Herren-MS spielberechtigt                            | ja                          | $\sim$               |
| itere B-Juniorinnen sind für die Frauen-MS spielberechtigt                                    | nein                        | ~                    |
| 6-jährige B-Juniorinnen sind für die Frauen-MS spielberechtigt                                | nein                        | $\sim$               |
| -Post: inhait                                                                                 |                             |                      |
| inde Soleliahr für JFV                                                                        | <keine auswahl=""></keine>  | -0.(4000-            |
| lannschaftsart für JEV                                                                        | <keine auswahl=""></keine>  |                      |
| kückversetzung: Antragsgesteuerter Prozess freigeschallet                                     | 30.06.<br>31.07.            |                      |

Abbildung 10: Mandantenspezifische Optionen Sasionende bei JFV

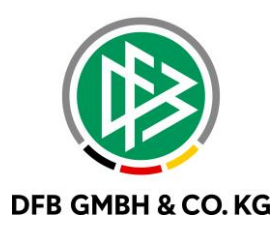

#### 3.2 KONFIGURATION DER MANNSCHAFTSART BEI JUNIORINNEN

In den "Mandantenspezifischen Optionen" können Landesverbände selbst einstellen, ab wann die Ruhezeit bei den Juniorinnen generiert wird.

| Allgemein                                                                                                    | Faktura Ansprechpartner<br>Druck   | Antragsstellung Online<br>Passeinzug | Bußgeld Syste<br>DFB-Freiga                                     | mkonfiguration<br>abe |                                                                              |                                             |                          |      |   |  |
|----------------------------------------------------------------------------------------------------|------------------------------------|--------------------------------------|-----------------------------------------------------------------|-----------------------|------------------------------------------------------------------------------|---------------------------------------------|--------------------------|------|---|--|
| Hinweis bei Abmeldedatun                                                                                                    | 1 < Beginn der Spielberechtigung   |                                      | <keine auswahl=""></keine>                                      | × ,                   |                                                                              |                                             |                          |      |   |  |
| Hinweis bei Vereinswechsel bezüglich Jugendmannschaftsmeidung<br>Hinweis bei Nicht-Zustimmung verfristet<br>Hinweismeldung bei Wegfall Warterfrist                                                                                                    |                                    |                                      | <keine auswah⊳="" ∨<br="">nein ∨<br/>ja ∨</keine>               |                       |                                                                              |                                             |                          |      |   |  |
|                                                                                                    |                                    |                                      |                                                                 |                       | Hinweis bei Erteilung von 2                                                  | .B. Freizeit- oder Futsal Spielberechtigung | g wenn Vertrag vorliegt. | ja 🗸 |   |  |
|                                                                                                    |                                    |                                      |                                                                 |                       | Fristablauf Bußgeldbesche                                                    | eid                                         |                          |      |   |  |
| Adresserfassung bei Erstausstellung und intern. Vereinswechsel<br>Spieberechtigungsinformation automatisch öffnen<br>Abmeldung: Zustimmung auf Nein setzen                                                                                                    |                                    |                                      | <keine auswahl=""></keine>                                      | ~                     |                                                                              |                                             |                          |      |   |  |
|                                                                                                    |                                    |                                      | <keine auswahl=""></keine>                                      |                       |                                                                              |                                             |                          |      |   |  |
|                                                                                                    |                                    |                                      |                                                                 |                       | Erstausstellungen mit beauftragter internationaler Freigabe in Wiedervorlage |                                             |                          | ja 🗸 |   |  |
| Ättere A-Junioren sind für die Herren-MS spielberechtigt<br>Ättere und jüngere A-Junioren sind für die Herren-MS spielberechtigt<br>18-jährige A-Junioren sind für die Herren-MS spielberechtigt<br>18-Jährige ättere A-Junioren sind für die Herren-MS spielberechtigt<br>Ättere B-Juniorinnen sind für die Frauen-MS spielberechtigt |                                    |                                      | nein V                                                          |                       |                                                                              |                                             |                          |      |   |  |
|                                                                                                    |                                    |                                      |                                                                 |                       | nein v<br>ja v<br>nein v                                                     |                                             |                          |      |   |  |
|                                                                                                    |                                    |                                      | 16-jährige B-Juniorinnen sind für die Frauen-MS spielberechtigt |                       |                                                                              |                                             |                          | nein | ~ |  |
|                                                                                                    |                                    |                                      | E-Post: Inhalt                                                  |                       |                                                                              |                                             |                          |      |   |  |
|                                                                                                    |                                    |                                      | Ende Spielishr für IEV                                          |                       |                                                                              | -Kaina Augurahis                            | - 0 / 4000               |      |   |  |
| Linde Spieljann fur 34V                                                                                                    |                                    |                                      | -Keine Auswahle                                                 |                       |                                                                              |                                             |                          |      |   |  |
| Mannschaftsart für JFV                                                                                                    |                                    |                                      | <keine auswahl=""></keine>                                      |                       |                                                                              |                                             |                          |      |   |  |
| Ruckversetzung: Antragsg                                                                                                    | jesteuerter Prozess treigeschaltet |                                      | A-Juniorinnen                                                   | ,                     |                                                                              |                                             |                          |      |   |  |

Abbildung 11: Mandantenspezifische Optionen Mannschaftsart für JFV

#### 3.3 ERINNERUNGSSCHREIBEN FÜR JFV UND STAMMVEREIN

Anhand des Datums aus Abbildung 11 erhalten Vereine 14 Tage vor Ende des Spieljahres ein Erinnerungsschreiben. Dieses Erinnerungsschreiben geht jeweils an den JFV und an den Stammverein.

| Information: Zur neuen Saison ruht die Spielberechtigung von Spielern |                                           |                  |                                    |  |
|-----------------------------------------------------------------------|-------------------------------------------|------------------|------------------------------------|--|
| Sehr geehrte Damen un<br>hiermit möchten wir Sie<br>01.07.2022 ruht.  | nd Herren,<br>e daran erinnern, da        | s für die nachfo | olgend aufgeführten Spieler ab dem |  |
| Name des Spielers<br>Vorname<br>Geburtsdatum                          | Passnummer<br>Spielberechti-<br>gung seit | JFV Verein       | Stammverein                        |  |

Abbildung 12: Erinnerungsschreiben für JFV

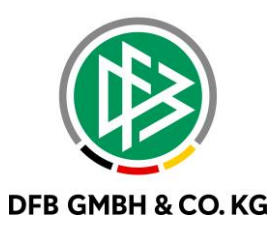

#### 3.4 WECHSEL VOM JFV ZUM STAMMVEREIN

Zukünftig müssen Spieler nicht mehr separat abgemeldet werden, wenn diese vom JFV zum jeweiligen Stammverein wechseln. Die Vereine können einen direkten Wechselantrag stellen.

Versucht der Verein dennoch den Spieler aus dem JFV abzumelden, erhält dieser folgende Meldung:

| Antrag Foto                                  |                                                                                                    |
|----------------------------------------------|----------------------------------------------------------------------------------------------------|
| Antragsformular                              | ausfüllen - Angaben zur Person                                                                                                    |
| Passnummer                                   | 0620-3765 Spielerfoto                                                                                                    |
| Name                                         | Weber                                                                                                    |
| Vorname                                      | Moritz                                                                                                    |
| Geburtsdatum                                 | 07.01.2016                                                                                                    |
| Nationalität                                 | Deutschland                                                                                                    |
| Geschlecht                                   | männlich                                                                                                    |
| Geburtsort                                   |                                                                                                    |
| Angaben zu den I<br>Land/PLZ/Ort<br>Ortsteil | ▲ Wichtiger Hinweis<br>Spieler ist bereits spielberechtigt                                                                                                    |
| Straße/Hausnr.                               | Der Spieler hat bereits ein aktives Spielrecht in Ihrem Verein. Wenn Sie<br>den Spieler abmelden wollen, wählen Sie bitte "Abmeldung" aus dem :<br>linken Navigationsbereich. |
| Antrag auf Spiele<br>Antragsdaten            | ок                                                                                                    |
| Spielberechtigung                            |                                                                                                    |

Abbildung 13: Hinweis bei Spieler Abmeldung vom Stammverein bei JFV

## 4 <u>FEHLENDEN AAG-ZEITRÄUMEN WERDEN</u> <u>KORRIGIERT</u>

Mit dem Major Release 9.20 werden Dokumente für fehlende AAG-Zeiträume nicht gedruckt, wenn die fehlenden Zeiträume ergänzt werden und komplett (von und bis Datum) in der Vergangenheit liegen.

## 5 <u>BERECHTIGUNG FÜR</u> VERANSTALTUNGSMANAGER

Die Berechtigung der Veranstaltungsmanager wurden mit dem Major Release 9.20 angepasst. Zukünftig haben VManager Lesezugriff auf bereits stattgefundene Veranstaltungen.

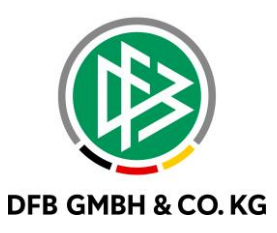

## 6 AUSWAHL DER ARTIKEL ZUR JUGENDREGELUNG FÜR INTERNATIONALE WECHSEL

Mit dem Major Release 9.20 haben Passstellen nun die Möglichkeit bei internationalen Wechseln bestimmte Artikel zur Jugendregelung auszuwählen.

Folgende Artikel sind unter Jugendregelung auswählbar:

- Artikel 19 Nr. 2a (Umzug) War vorher 19a ARTIKEL\_19A
- Artikel 19 Nr. 2a (begleiteter Flüchtling) neuer Eintrag SMa
- Artikel 19 Nr. 2b (Bürger EU/EWR Alter 16-18) War vorher Artikel 19b ARTIKEL\_19B\_DFB
- Artikel 19 Nr. 2c (Grenznah 50km) War vorher Artikel 19c ARTIKEL\_19C
- Artikel 19 Nr. 2d (unbegleiteter Flüchtling) neuer Eintrag SMa
- Artikel 19 Nr. 2e (Austauschschüler) neuer Eintrag SMa
- Artikel 19 Nr. 3 mind. 5 Jahre in Deutschland wohnhaft (Vorher: mind. 5 Jahre in Deutschland wohnhaft)

| ragsnummer [           | E-22-016711                  | Antragestatus           | Erfasst (internationaler Vereinswechsel) |  |
|------------------------|------------------------------|-------------------------|------------------------------------------|--|
| e Vorname              | 'hehotar Spartak (m)         |                         |                                          |  |
| ationalität Ukraine    |                              | Colourate data          | 04.02.2007 R Juniaroa (1146/1147)        |  |
|                        |                              | Geburtsdatum            | 04.03.2007, B-Junioren (0.16/0.17)       |  |
|                        |                              | Passnummer              |                                          |  |
| gemein Zusatzinforn    | nationen 📋 Notiz 🚺 Anhänge   |                         |                                          |  |
| Antragsdaten           |                              | Angaben zum abgebe      | nden Verein / Spieler                    |  |
| Vereinsname            | HFV JFV Oberau 2013 e.V.     | FIFA-Nationalverband    | Ukraine 🗸                                |  |
| Vereinsnummer          | 34026078 aktiv               | Vereinsname             |                                          |  |
| Spielerstatus          | Amateur                      | Vereinsnummer           |                                          |  |
| Spielberechtigungsa    | rt Fußball                   | Spielerstatus           | <keine auswahl=""> 🗸 🖸</keine>           |  |
|                        |                              | - Spielberechtigungsart | Fußball                                  |  |
| Datum Passantrag       | Fr. 30.09.2022 Vereinswechse |                         |                                          |  |
| Frietheoing            | Fr 30.09.2022                | DFB-Freigabedaten       |                                          |  |
| Trace                  | 7 Standard 7.0               | Registriernummer        |                                          |  |
| rag(e)                 | / Standard 7, 0              | Freigabe angefordert    |                                          |  |
| Fristablauf            | Fr, 07.10.2022               | Druck Prov.Clearance    |                                          |  |
| FIFA-Nationalität      | Ukraine                      | Freigabe erteilt / für  | Keine Aus                                |  |
| Kontaktdatan das \     | (orbandee                    | Freinabedatum DEB       |                                          |  |
| Nama                   | ren ballides                 | Freigabedatum NV        |                                          |  |
| Name                   |                              | Ahmeldedatum            |                                          |  |
| releton                |                              | Aumeidedatum            |                                          |  |
| E-Mail                 |                              | rag des letzten Spiels  |                                          |  |
| lugendregelung         |                              | Reamateurisierung       |                                          |  |
| Artikal 10 Nr. 05-0    | (07110)                      | Pflichtspiele           |                                          |  |
| Artikel 19 Nr. 2a (U   | mzug)                        |                         |                                          |  |
| Artikel 19 Nr. 2a (b   | egleiteter Flüchtling)       |                         |                                          |  |
| Artikel 19 Nr. 2b (B   | ürger EU/EWR Alter 16-18)    |                         |                                          |  |
| Artikel 19 Nr. 2c (G   | renznah 50km)                |                         |                                          |  |
| I Artikel 19 Nr. 2d (u | nbegleiteter Flüchtling)     |                         |                                          |  |

Abbildung 14: Artikel zur Jugendregelung

Allgemein bleibt die Voraussetzung der Pflichtdokumente wie vorher, was bedeutet, dass für jeden Artikel der Identitätsnachweis hochgeladen werden muss. Ausnahme ist Artikel 19c, hier ist zusätzlich eine Meldebescheinigung der Eltern notwendig.

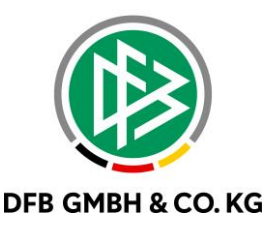

#### 6.1 ANPASSUNG BENÖTIGTE DOKUMENTE BEI INTERNATIONALEM WECHSEL

Zukünftig müssen folgende Dokumente im DFBnet hochgeladen werden:

Bei volljährigen Amateuren (unabhängig von (FIFA-)Nationalität und Transferart)

• Identitätsnachweis (Offizielles amtliches Dokument, das ein Foto des Spielers/der Spielerin aufweist und den vollständigen Namen, die Nationalität und das Geburtsdatum des Spielers/der Spielerin aufführt.)

Bei minderjährigen Amateuren (10-17 Jahre) (unabhängig von (FIFA-)Nationalität und Transferart)

- Identitätsnachweis (Offizielles amtliches Dokument, das ein Foto des Spielers/der Spielerin aufweist und den vollständigen Namen, die Nationalität und das Geburtsdatum des Spielers/der Spielerin aufführt.)
- Meldebescheinigung der Familie des Spielers/der Spielerin

Bei **Berufsspielern\*innen die per FIFA-TMS transferiert werden** (unabhängig von (FIFA-)Nationalität und Alter des Spielers/der Spielerin)

• Identitätsnachweis (Offizielles amtliches Dokument, das ein Foto des Spielers/der Spielerin aufweist und den vollständigen Namen, die Nationalität und das Geburtsdatum des Spielers/der Spielerin aufführt.)

Bei **Minderjährigen (10-17 Jahre), die per FIFA-TMS für einen Verein der ersten vier Ligen registriert werden sollen** (unabhängig von (FIFA-)Nationalität und Transferart)

• Identitätsnachweis (Offizielles amtliches Dokument, das ein Foto des Spielers/der Spielerin aufweist und den vollständigen Namen, die Nationalität und das Geburtsdatum des Spielers/der Spielerin aufführt.)

#### 6.2 ARTIKEL 9E AUSTAUSCHSCHÜLER

Für den obenstehenden Artikel sind nach neuer FIFA-Transferregel weitere Zusatzinformationen und Dokumententypen auswählbar.

- Ausweisdokument (inkl. Lichtbild) des Spieler
- Ausweisdokument (inkl. Lichtbild) der Eltern
- Dokumentation des Austauschprogramms Zweck, Dauer (Beginn/Ende) ausgestellt durch den Veranstalter des Programms)
- Anmeldeformular für das Austauschprogramm (durch Spieler und Eltern unterzeichnet)
- Bestätigung der Rückkehr des Spielers (Bestätigung durch Veranstalter oder Eltern des
- Spielers über die Rückkehr nach dem Programm)
- Nachweis der akademischen Ausbildung des Spielers (Ausgestellt durch die Schule)
- Teilnahmebestätigung für den Spieler von der Schule im Heimatland
- Unterkunfts-/Betreuungsnachweis (Name und Anschrift der Gasteltern bzw. Unterkunft während des Programms)
- Einwilligung der Gasteltern über die Registrierung im Verein
- Elterliche Ermächtigung zur Registrierung im Verein

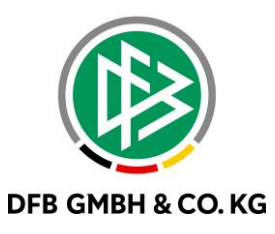

## 7 ABBILDUNGSVERZEICHNIS

| Abbildung 1: Auswahl "Neuer Vertrag für kommenden Vereinswechsel             | 3  |
|------------------------------------------------------------------------------|----|
| Abbildung 2: Meldung wenn Verein und Spieler nicht übereinstimmen            | 4  |
| Abbildung 3: Antragsformular "Neuer Vertrag für kommenden Vereinswechsel"    | 5  |
| Abbildung 4: Konfiguration DFBnet Pass                                       | 6  |
| Abbildung 5: Antragsformular - Transferentschädigung                         | 7  |
| Abbildung 6: Transferentschädigung - Begründung 1                            | 8  |
| Abbildung 7: Transferentschädigung - Begründung 2                            | 8  |
| Abbildung 8: Transferentschädigung DFBnet Pass – wenn Verein "nein" auswählt | 9  |
| Abbildung 9: Transferentschädigung - wenn "ja" ausgewählt ist                | 9  |
| Abbildung 10: Mandantenspezifische Optionen Sasionende bei JFV               | 10 |
| Abbildung 11: Mandantenspezifische Optionen Mannschaftsart für JFV           | 11 |
| Abbildung 12: Erinnerungsschreiben für JFV                                   | 11 |
| Abbildung 13: Hinweis bei Spieler Abmeldung vom Stammverein bei JFV          | 12 |
| Abbildung 14: Artikel zur Jugendregelung                                     | 13 |
|                                                                              |    |

## 8 **BEARBEITUNGSHISTORIE**

| WANN       | WER | WAS                | VERSION |
|------------|-----|--------------------|---------|
| 22.03.2022 | FJA | Dokument erstellt  | 1.0     |
| 28.03.2022 | ТТН | Dokument erweitert | 1.1     |